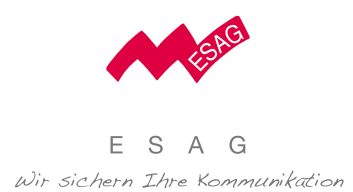

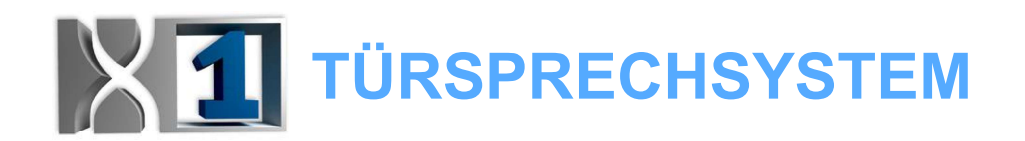

## **XTS 7 WIFI Kurzanleitung**

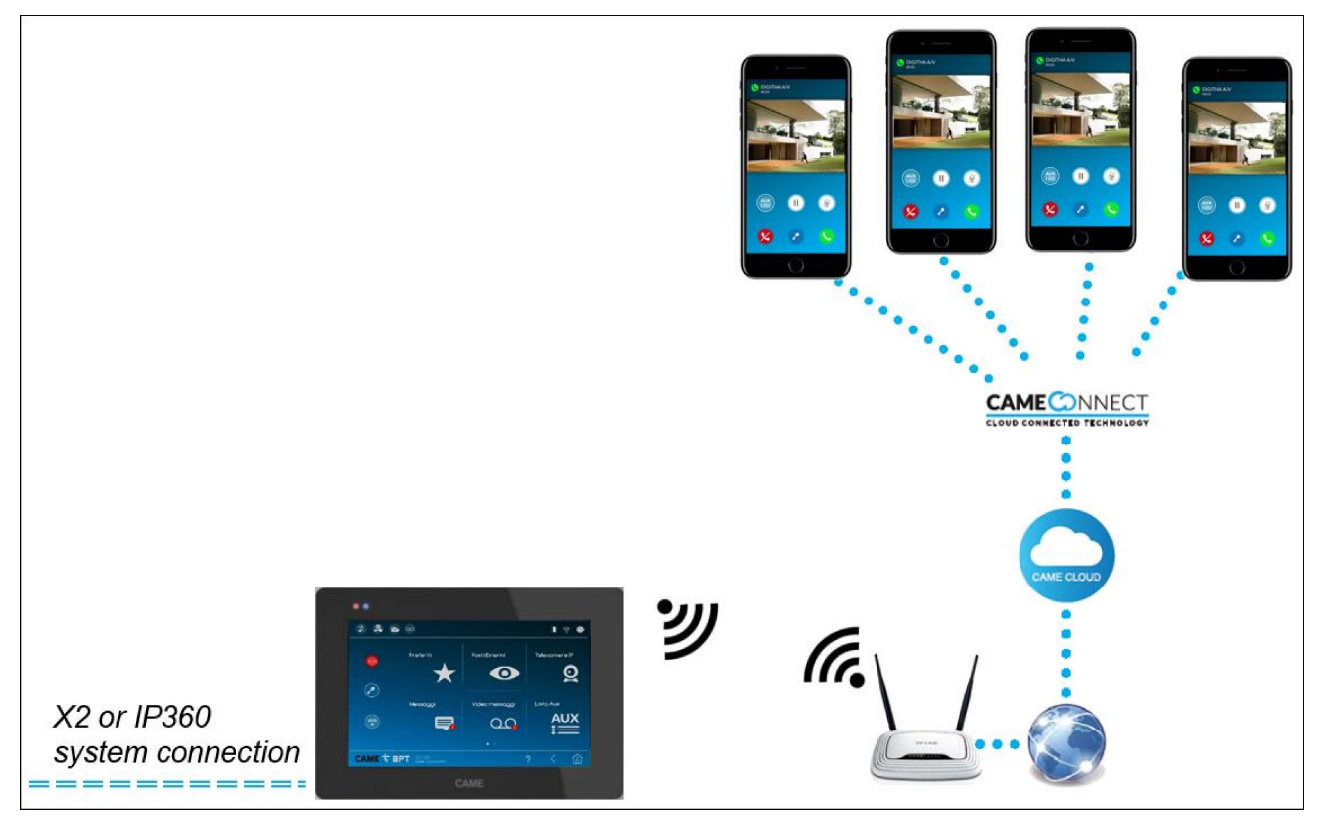

Hier unten beschreiben wir die Installationsanleitung des XTS 7 WIFI - Monitors, beginnend mit demProgrammierung des Türrufs bis zur Konfiguration der APPs (VideoEntry und / oder Xip-Mobile) am gleichen Monitor.

#### 1. X1 SYSTEMPROGRAMMIERUNG:

Fahren Sie entsprechend dem bestehenden Systemtyp mit der X1-Systemprogrammierung fort (MTM mit VAS / 101, MTM-THANGRAM mit VA / 01, TARGHA mit VAS / 100.30, TARGHA mit VA / 301).

Es gibt zwei Möglichkeiten, das System zu programmieren:

#### - MANUELLE PROGRAMMIERUNG:

- Fahren Sie mit der Tasterprogrammierung der Aussensprechstelle (eine oder mehrere) fort, gemäss dem entsprechendem System.

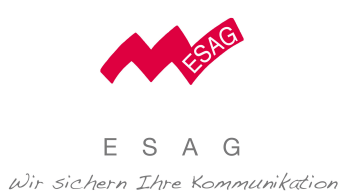

Fahren Sie mit der manuellen Programmierung des XTS 7 WIFI-Monitors fort:

 a) Sobald die Aussensprechstelle (Tasterprogrammierung) konfiguriert wurde, gehen Sie ins Menu "Einstellungen" des XTS - Monitors und wählen Sie dann "Erweiterte Einstellungen" (das Passwort ist 112233):

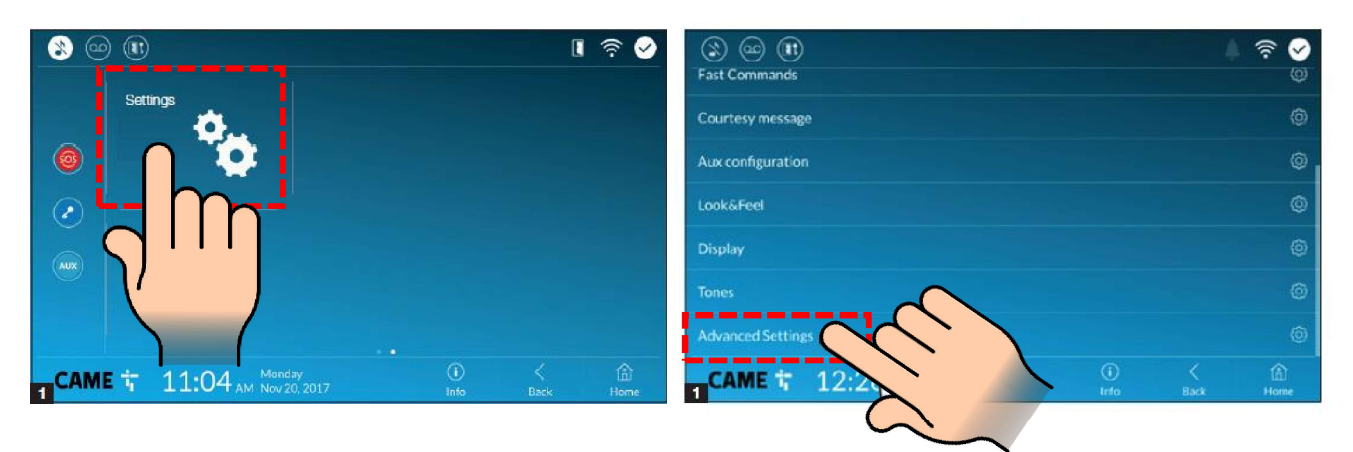

b) An diesem Punkt wählen Sie "Konfiguration X2" und dann "Manuelle Programmierung":

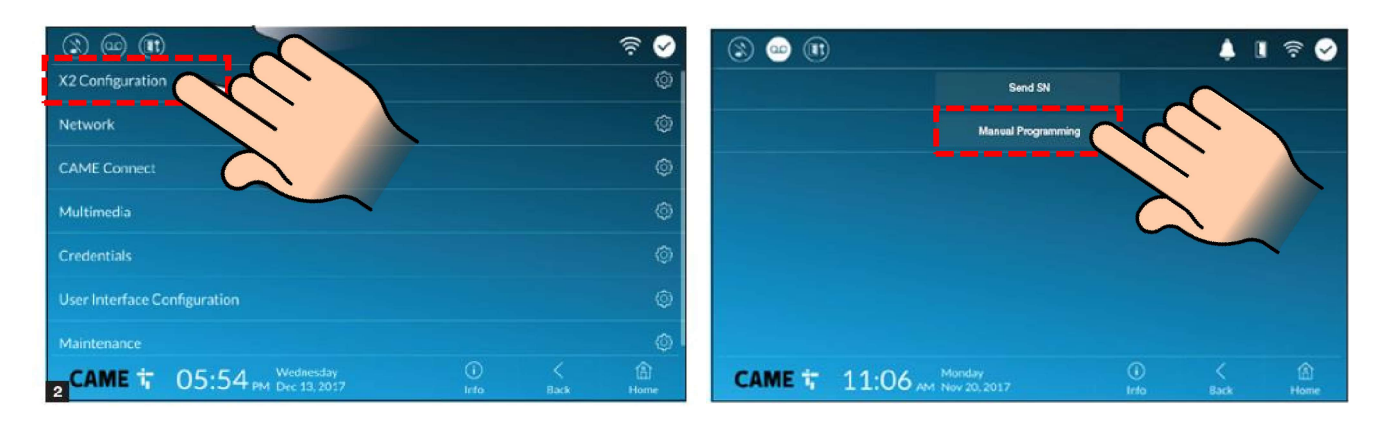

 c) Sobald das Bild der Außenkamera auf dem XTS Monitor erscheint, drücken Sie die zugehörige Ruftaste auf der Aussensprechstelle.
 Ein Bestätigungston bestätigt, dass die Prozedur korrekt ausgeführt wurde.

#### d) VERLASSEN DES PROGRAMMIERMODUS:

In Abhängigkeit des Systemtyp, beenden Sie die Programmierung mit der Aussensprechstelle oder trennen Sie die Systemstromversorgung.

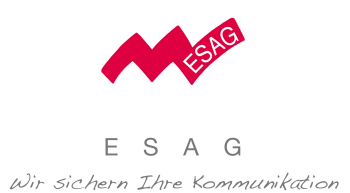

- PROGRAMMIERUNG DES SYSTEMS ÜBER PCS / XIP SOFTWARE: (nur für MTM mit VAS/101 und/oder MTM/THANGRAM mit VA / 01 Systemlösungen verfügbar):
  - Der XTS 7 WIFI-Monitor kann wie jede andere BUS-Innensprechstelle programmiert werden, indem Sie das zugehörige Symbol in der Programmierstruktur einfügen und mit der korrekten Seriennummer verknüpfen. Der erste XTS 7 WIFI-Monitor, das in die Struktur eingefügt wurde, repräsentiert den MASTER-Monitor, das ist der Monitor, bei dem nach der Programmierung es erlaubt 4 verfügbare APPs (XIP-Mobile und / oder VideoEntry) zu verbinden; Alle anderen XTS 7-Monitore, die zu demselben Monitor hinzugefügt werden, sind im SLAVE status (nach dem Programmierung, werden sie nicht die CAME CONNECT und Referenzen anzeigen Konfigurationsmenü). Hinweis: Die APPs werden verwaltet und aktiviert, indem der Benutzer direkt auf dem XTS 7 WIFI-Monitor (Master) programmiert; Sie sind nicht im PCS/XIP Programmierstruktur vorhanden.

| 🗆 🐩 Single plate X1 plant                                                                                                    | MTMDY                     |               |  |
|----------------------------------------------------------------------------------------------------|---------------------------|---------------|--|
| i∎ in the second second s | XTS 7 (Master) properties |               |  |
| Unit                                                                                                    | Name                      | XTS 7         |  |
| TTS 7                                                                                                    | Address                   | 0.0.8         |  |
|                                                                                                    | Identifier                | •             |  |
|                                                                                                    | Call 2                    | <none></none> |  |
|                                                                                                    | Call 3                    | <none></none> |  |
|                                                                                                    | No answer call forward    | <none></none> |  |
|                                                                                                    | Intercom                  | 1 •           |  |

### 2. KONFIGURIEREN DER WIFI-VERBINDUNG IM XTS MONITOR:

|                   | I 🔶 🖌     |                                     |             |           | হি 🤡      |
|-------------------|-----------|-------------------------------------|-------------|-----------|-----------|
| Fast commands     |           | X2 Configuration                    |             |           | ٢         |
| Courtesy message  | ۵         | Network                             |             |           | ٢         |
| Aux configuration | ۵         | CAME Connect                        |             |           | Ô         |
| Look&Feel         | Ø         | Multimedia                          |             |           | ø         |
| Display           | Ø         | Credentials                         |             |           | ۵         |
| Tones             | 0         | User Interface Configuration        |             |           | ٢         |
| Advanced settings | 0         | Maintenance                         |             |           | Ø         |
|                   | Sack Home | CAME 1 05:54 Mednesday Dec 13, 2017 | (î)<br>Info | K<br>Back | û<br>Home |

ESAG Kommunikations-Systeme AG

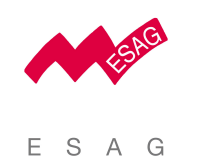

Wir sichern Ihre Kommunikation

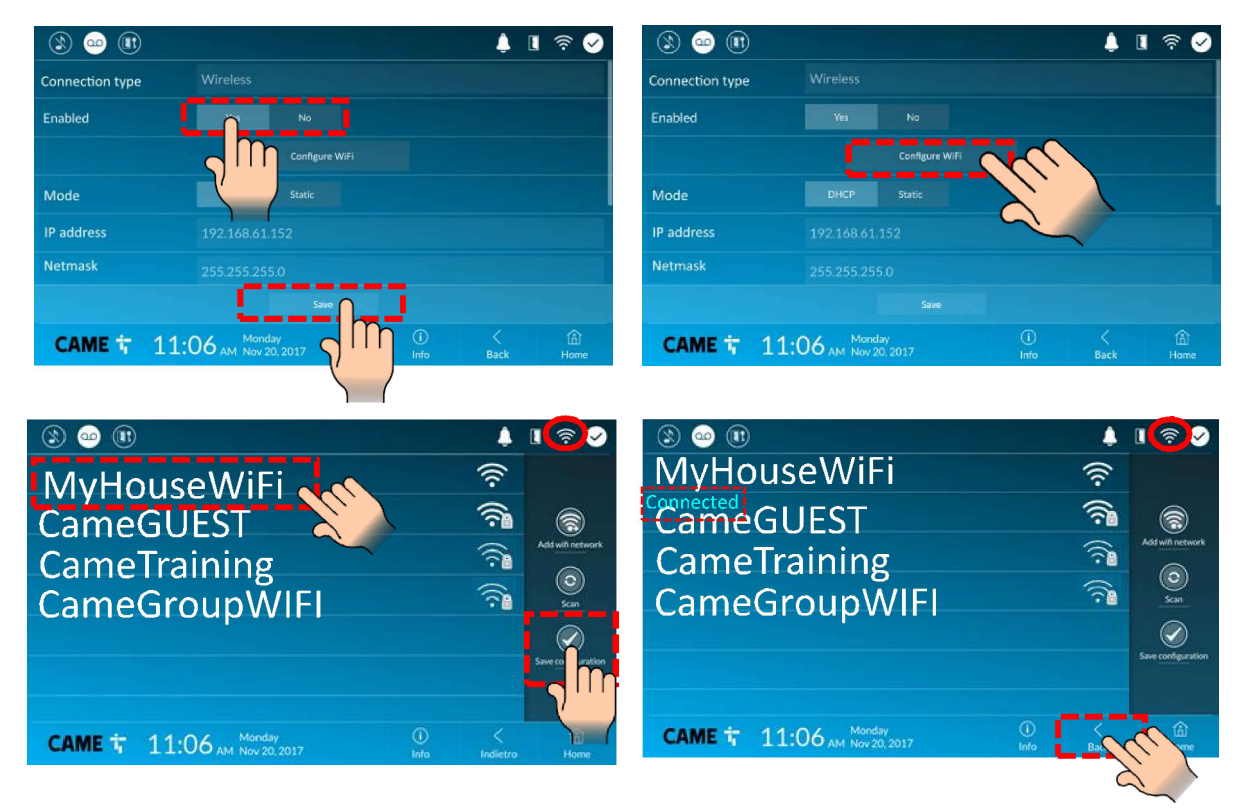

3. AKTIVIEREN DES CAME CONNECT SERVICE (CLOUD SERVICE) IM XTS MONITOR:

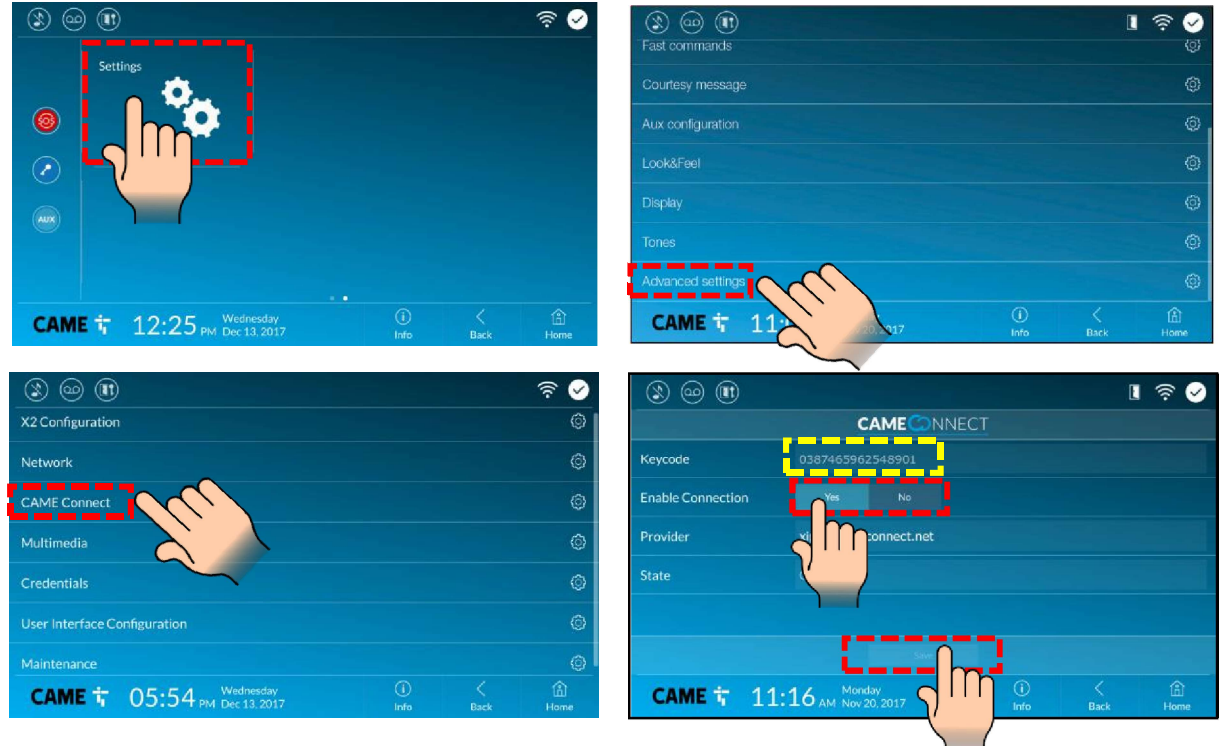

ESAG Kommunikations-Systeme AGHauptsitz:Steinbruggstrasse 21 | 8165 Oberweningen | T 044 852 39 39 | info@esag-systems.ch | www.esag-systems.chFiliale Bern:Sägeweg 7 | 2557 Studen | T 031 951 47 51Unsere UID:CH.

www.esag-systems.cn Unsere UID:CHE-105.933.365 MWST

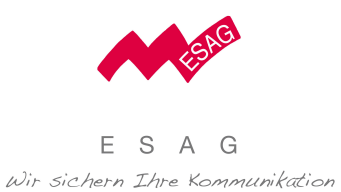

- 4. VIDEOENTRY (und / oder XIP-MOBILE) APP SETUP: Es gibt zwei verschiedene Möglichkeiten, die VideoEntry-App auf Ihrem Smartphone zu konfigurieren.
  - Standardmodus (manuelle Programmierung):
    - a) Führen Sie die Videoeingabe-App auf Ihrem iOS-Gerät aus
    - b) Wählen Sie EINSTELLUNGEN> KONTEN
    - c) Fügen Sie den BENUTZERNAME wie in den EINSTELLUNGEN> KONTEN angezeigt im XTS 7 WIFI-Monitor hinzu (EINSTELLUNGEN> ANMELDEINFORMATIONEN)

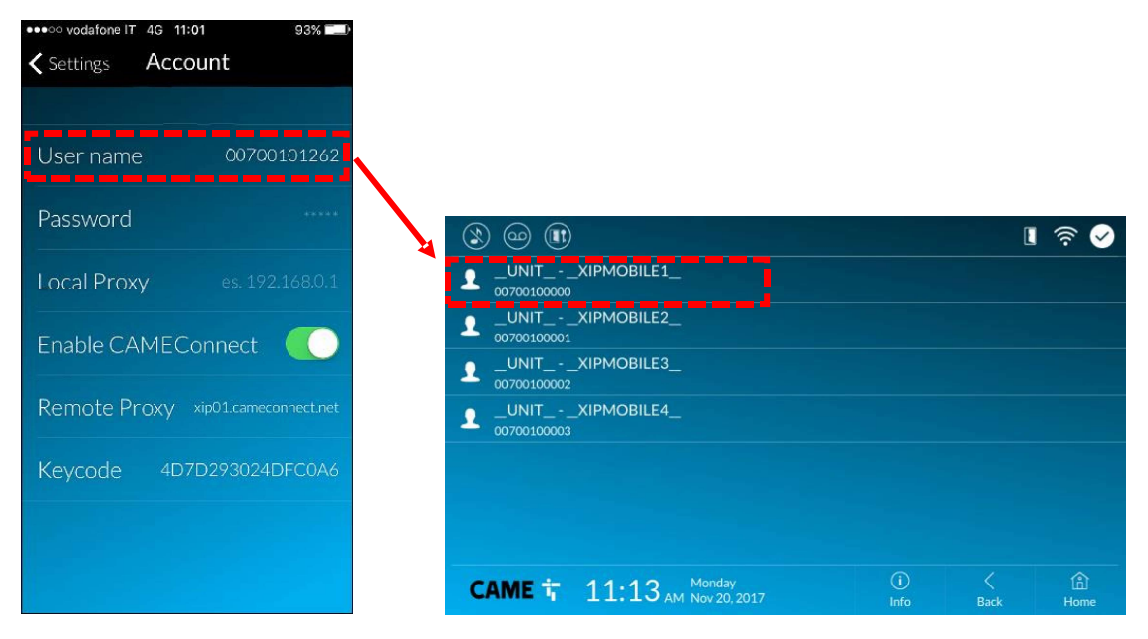

#### d) Aktivieren des CAME Connect Service

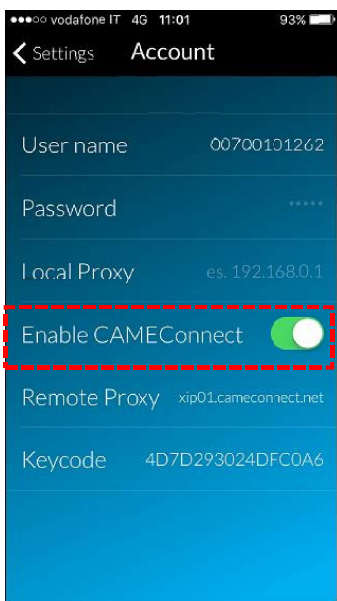

ESAG Kommunikations-Systeme AG Hauptsitz: Steinbruggstrasse 21 | 8165 Oberweningen | T 044 852 39 39 | info@esag-systems.ch | www.esag-systems.ch Filiale Bern: Sägeweg 7 2557 Studen | T 031 951 47 51

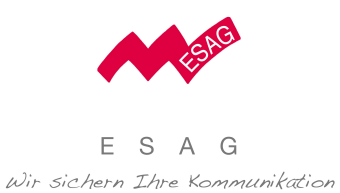

e) Fügen Sie den **KEYCODE** ein, wie auf der Seite **CAME CONNECT** des XTS 7 WIFI-Monitors angezeigt wird.

| •••••• vodatone IT 45 11:01         93% ■●           く Settings         Account |  |  |  |
|---------------------------------------------------------------------------------|--|--|--|
|                                                                                 |  |  |  |
| User name 00700101262                                                           |  |  |  |
| Password                                                                        |  |  |  |
| Local Proxy es. 192.168.0.1                                                     |  |  |  |
| Enable CAMEConnect                                                              |  |  |  |
| Remote Proxy xip01.cameconnect.net                                              |  |  |  |
| Keycode 4D7D293024DFC0A6                                                        |  |  |  |
|                                                                                 |  |  |  |
|                                                                                 |  |  |  |

Konfigurations-Wizard für X1 Systeme mit XTS 7 WIFI Monitore
 -AUTOMATISCHE PROGRAMMIERUNG:

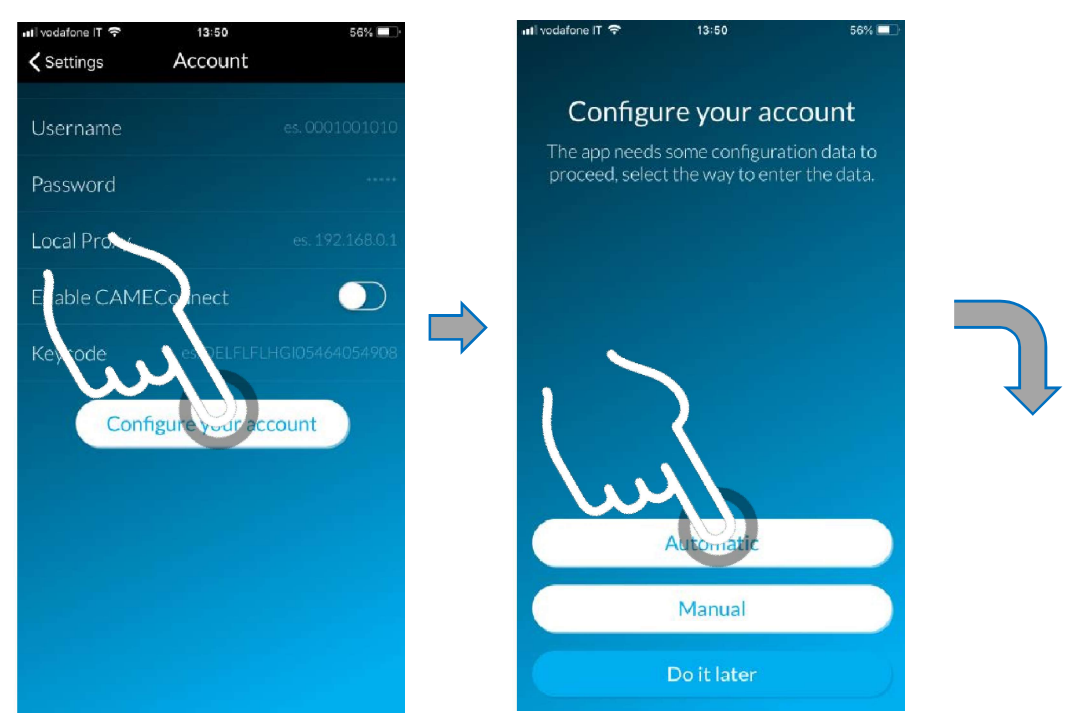

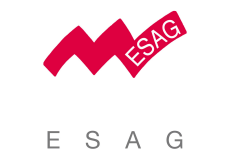

Wir sichern Ihre Kommunikation

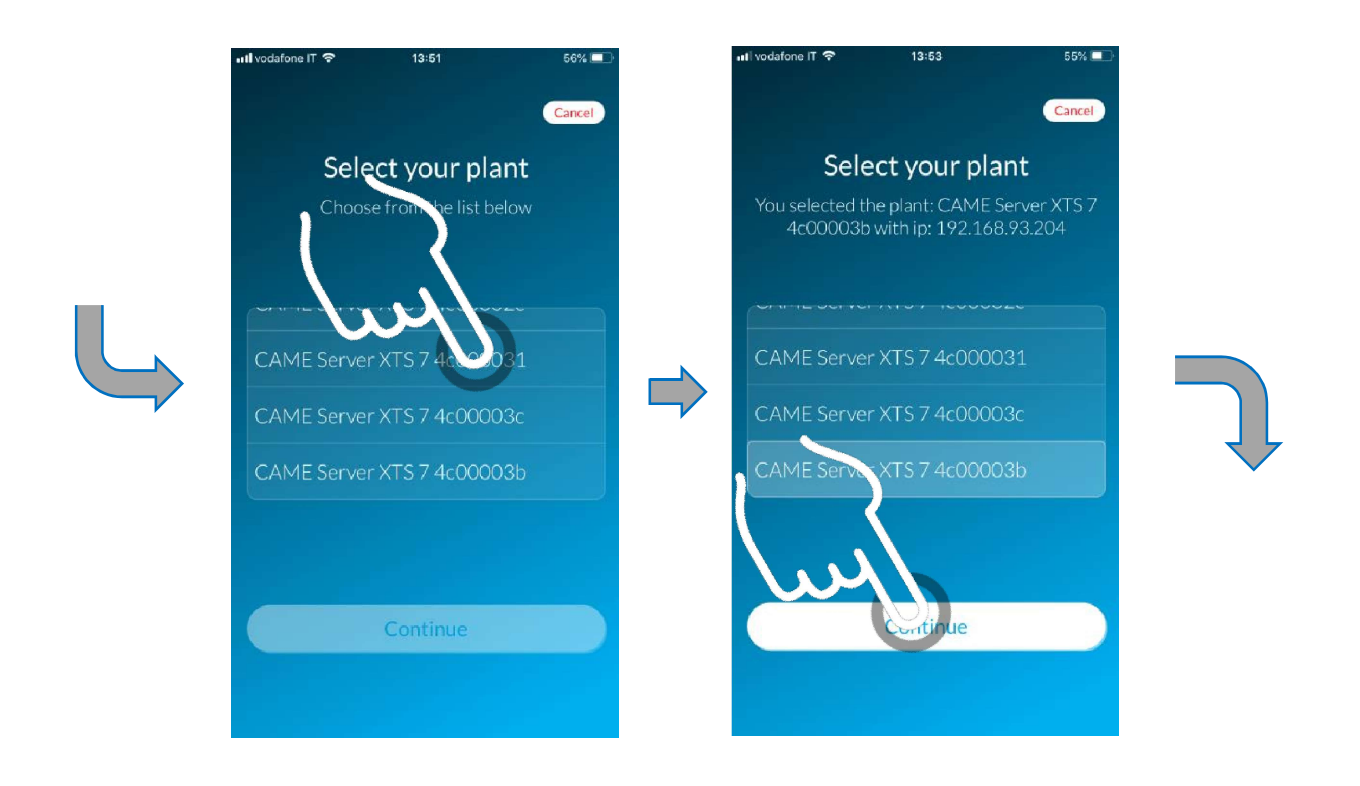

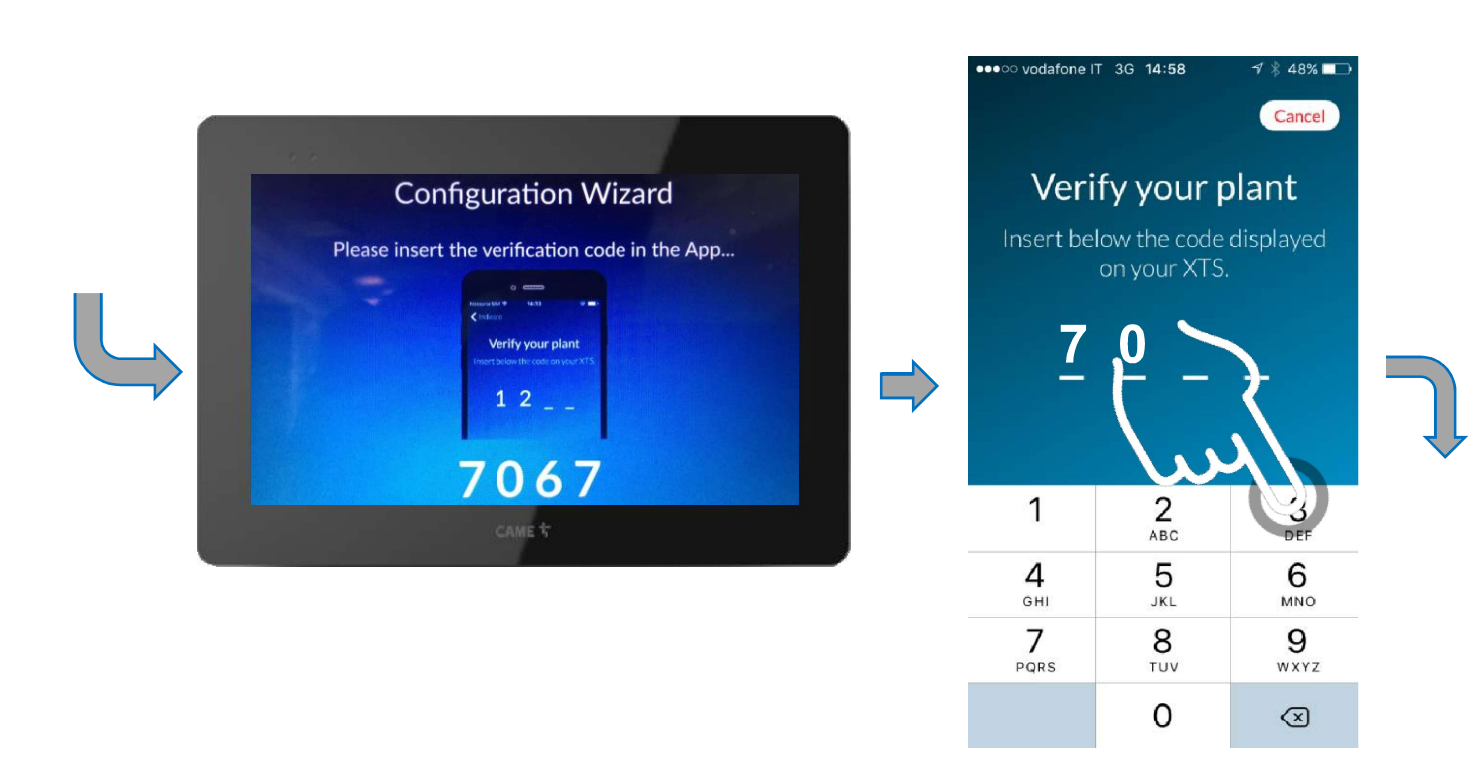

# Bei Abfrage für Passwort muss kein Passwort eingegeben werden, sondern direkt auf "Weiter":

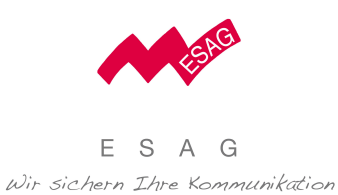

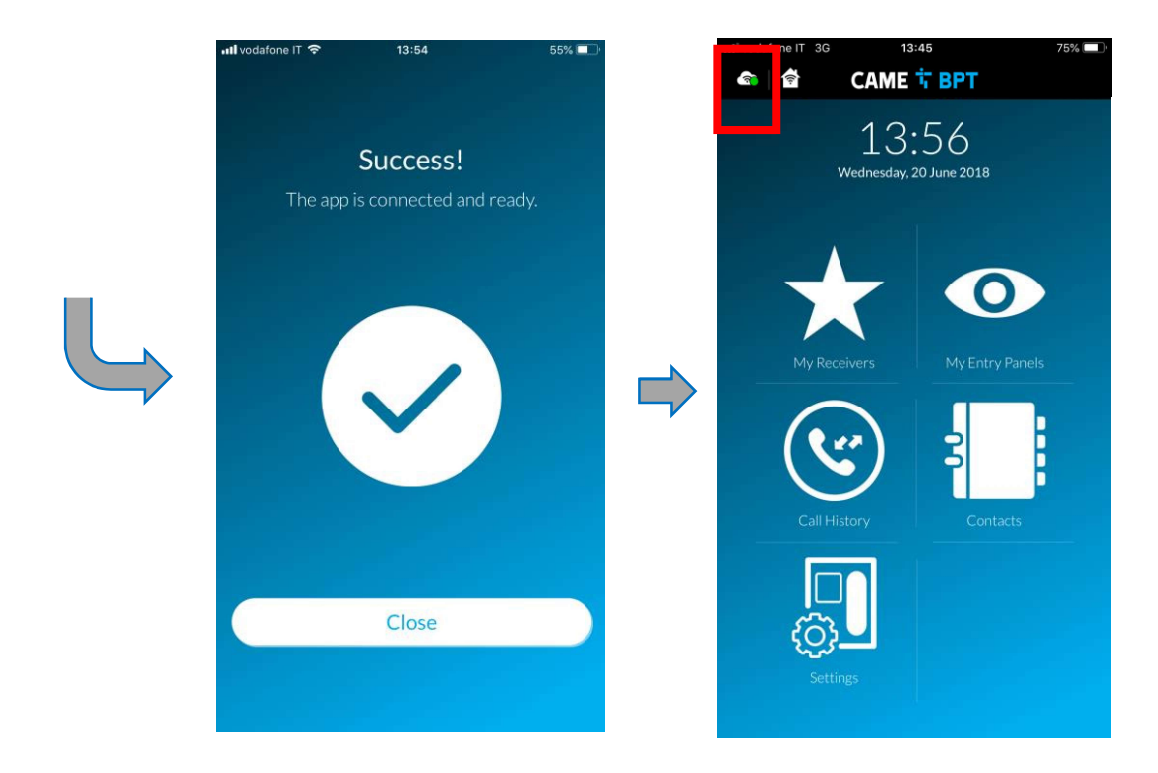

Wir stehen Ihnen jederzeit zur Verfügung, wenn Sie weitere Unterstützung benötigen.

ESAG Kommunikations-Systeme AG Steinbruggstrasse 21 CH 8165 Oberweningen ZH Tel.: 044 852 39 39 info@esag-systems.ch www.esag-systems.ch